## Table des matières

| À propos de l'auteur<br>Préface                                                                                                    | xi<br>xii                         |
|----------------------------------------------------------------------------------------------------|-----------------------------------|
| Préliminaires                                                                                                    | 1                                 |
| <b>1. Pourquoi cartographier avec Inkscape ?</b> 1.1. L'intérêt de la cartographie         1.2. Inkscape, un outil intéressant pour réaliser des cartes                                                                                                    | <b>2</b><br>2<br>3                |
| <ul> <li>2. Quelques notions de cartographie</li> <li>2.1. Qu'est-ce qu'une carte ?</li> <li>2.2. Concevoir un fond de carte : échelle, cadrage, projection, fron-<br/>tières</li> <li>2.3. Habiller une carte</li> </ul>                                                                                                    | <b>4</b><br>4<br>5<br>10          |
| <b>3. Représenter des données sur une carte</b> 1         3.1. Les différents types de données en cartographie       1         3.2. La façon de représenter des données sur une carte       1                                                                                                    | <b> 2</b><br> 2<br> 3             |
| Premiers pas sur Inkscape1                                                                                                    | 15                                |
| 4. Présentation de l'interface générale       1         4.1. Comment se présente l'interface ?       1         4.2. Se déplacer sur le plan de travail       1                                                                                                    | <b>16</b><br>16<br>18             |
| 5. La barre des commandes       1         5.1. Les fonctions classiques       1         5.2. Autres fonctions courantes       2         Importer/Exporter       2         Zoomer et centrer       2         Dupliquer et cloner       2         Grouper et dégrouper       2         Ouvrir les panneaux de base       2         Propriétés du document et préférences       2 | <b>19</b> 19 20 20 22 22 22 23 23 |
| <b>6. La boîte à outils</b><br>6.1. L'outil Plume (ou courbe de Bézier)<br>Créer des tracés ouverts ou des formes fermées                                                                                                    | <b>24</b><br>24<br>24             |

| Conditionner le type de tracé avec les modes de l'outil              |            |
|----------------------------------------------------------------------|------------|
| Plume                                                                | . 25       |
| Formes de la plume                                                   | 27         |
| 6.2. L'outil Sélection                                               | . 28       |
| 6.3. L'outil Nœud                                                    | . 31       |
| Ajouter et supprimer des nœuds                                       | . 31       |
| Joindre des nœuds ou scinder des segments                            | 33         |
| Modifier l'aspect des nœuds (courbes ou anguleux)                    | 34         |
| Modifier l'aspect des segments                                       | 36         |
| 6.4. L'outil Rectangle                                               | . 36       |
| 6.5. L'outil Ellipse                                                 | 38         |
| 6.6. L'outil Étoile et polygone                                      | . 40       |
| 6.7. L'outil Texte                                                   | . 42       |
| 6.8. L'outil Pipette                                                 | . 43       |
|                                                                      | 11         |
| 71 Panneau Fond et contour                                           | ·          |
| Modifier la couleur de fond ou de contour d'un obiet                 | 16         |
| Modifier le style du contour                                         | 17         |
| 72 Panneau Calques                                                   | 48         |
| 7.3. Panneau Alianer et distribuer                                   | 50         |
| 7.4. Panneau Transformer                                             | . 30<br>51 |
| 7.5. Panneau Texte et nolice                                         | 54         |
| 76 Panneau Exporter                                                  | 55         |
|                                                                      |            |
| 8. Fonctions utiles pour la cartographie                             | 56         |
| 8.1. Le magnetisme                                                   | . 50       |
| Les nœuds magnetiques                                                | . 3/       |
|                                                                      | . 37<br>50 |
| 8.2. Grouper/Degrouper                                               | 28         |
| 8.3. La selection laentique                                          | . 39       |
| 8.4. verrouiller des objets                                          | . 00       |
| 9. L'extension Carto : une pépite pour réaliser des cartes avec Ink- |            |
| scape                                                                | . 61       |
| 9.1. Presentation de l'extension                                     | . 61       |
| 9.2. Fonction Hachures, textures et grains                           | 62         |
| 9.3. Fonction Symboles cartographiques                               | . 65       |
| 9.4. Fonction Palettes cartographiques                               | 66         |

| amiliari-     | В       |
|---------------|---------|
| 67            | 300k    |
|               | D- E    |
|               | ons     |
|               | liti    |
|               | 4<br>É0 |
|               | 202     |
|               | 0       |
| 9             | r<br>t  |
| oogle         | ambe    |
|               | e Lâ    |
|               | nch     |
| 81            | Bla     |
|               | par     |
| port 82       | it      |
|               | écı     |
|               | cape    |
| 83<br>04      | nksc    |
| 00            | SC I    |
| artir d'un    | ave     |
| 88            | hie     |
|               | graf    |
| ques 89       | rto     |
| ux pays       | a ca    |
| 91            | à li    |
|               | le r    |
| 100           | forn    |
| 101           | Se      |
|               | /re     |
| 107           | Τŗ      |
| 109           | t du    |
| 109           | ient    |
|               | ) rov   |
|               | it μ    |
| - autiu       | ítra.   |
| partir<br>101 | t<br>ex |
| ····· 121     | Ce      |

## 10. Pas à pas : créer un fond de carte de la Syrie pour se fo ser avec Inkscape ..... 10.1. Importer une capture d'écran de Google Maps ..... 10.2. Créer un fond pour l'océan ..... 10.3. Tracer les pays ..... 10.4. Tracer les frontières contestées ..... 10.5. Dessiner les fleuves et points d'eau ..... 10.6. Placer les villes ..... 10.7. Retirer la capture d'écran et colorer le fond de carte 10.8. Ajouter une barre d'échelle à partir d'une mesure G Maps ..... Importer un fond de carte vierge sur Inkscape..... 11. La Cartothèque AB Pictoris : présentation et premier im 11.1. La Cartothèque AB Pictoris, c'est quoi ? ..... 11.2. Comment importer un fond de carte AB Pictoris ? .... Étape 1 : Enregistrer le fichier sous... ..... Étape 2 : Transformer les groupes en calques ...... 12. Pas à pas : créer une carte thématique sur l'OTAN à pa fond de carte AB Pictoris ..... 12.1. Choisir et télécharger le fond de carte ..... 12.2. Ouvrir le fond de carte sur Inkscape et gérer les cale 12.3. Donner un aplat aux pays membres de l'OTAN et av candidats à l'OTAN ..... 12.4. Créer des cartouches de noms de pays ..... 12.5. Ajouter les noms de mer et d'océan (facultatif) ..... 12.6. Habiller la carte en créant une légende ..... 12.7. Ajouter un titre et ajouter les sources et crédits ......

| 14. Pas à pas : créer une carte thématique sur les BRICS à partir<br>d'un fond de carte Graticule |     |  |
|---------------------------------------------------------------------------------------------------|-----|--|
| 13.3. Importer son fond de carte Graticule                                                        | 115 |  |
| 13. Graticule : presentation et premier import<br>13.1. Graticule, c'est quoi ?                   | 109 |  |
| 12.8. Exporter la carte                                                                           | 107 |  |

|       | ao cano   |                             |    |
|-------|-----------|-----------------------------|----|
| 14.1. | Faire son | fond de carte sur Graticule | 12 |

| <ul> <li>14.2. Ouvrir sur Inkscape et préparer les calques</li> <li>14.3. Colorer les pays des BRICS</li> <li>14.4. Créer les étiquettes de noms de pays</li> <li>14.5. Améliorer le rendu (océan, côtes, lacs)</li> <li>14.6. Ajouter les noms de mer</li> <li>14.7. Ajouter la légende</li> <li>14.8. Habiller la carte (titre et crédits)</li></ul> | 124<br>126<br>128<br>131<br>132<br>133<br>136<br>137 |
|----------------------------------------------------------------------------------------------------|------------------------------------------------------|
| 15. D-maps : présentation et premier import                                                                                                    | 139                                                  |
| 15.1. D-maps, c'est quoi ?                                                                                                    | 139                                                  |
| 15.2. Comment télécharger un fond depuis D-maps ?                                                                                                    | 140                                                  |
| 15.3. Comment importer un fond D-maps?                                                                                                    | 142                                                  |
| 16. Pas à pas : créer une carte des revendications chinoises en Mer                                                                                                    |                                                      |
| de Chine méridionale                                                                                                    | 148                                                  |
| 16.1. Choisir et télécharger un fond de carte sur D-maps                                                                                                    | 148                                                  |
| 16.2. Importer le fond sur Inkscape et gérer les calques                                                                                                    | 149                                                  |
| 16.3. Séparer la Chine et Taïwan                                                                                                    | 153                                                  |
| 16.4. Donner un aplat à la Chine et aux pays ayant des revendica-                                                                                                    |                                                      |
| tions en Mer de Chine                                                                                                    | 154                                                  |
| 16.5. Créer la ligne des dix traits (ou ligne discontinue)                                                                                                    | 156                                                  |
| 16.6. Mettre en évidence les archipels contestés                                                                                                    | 157                                                  |
| 16.7. Ajouter les noms de pays                                                                                                    | 159                                                  |
| 10.8. Ameliorer le rendu de la carre (ocean, rivieres, lacs)                                                                                                    | 101                                                  |
| 16.10. Ajouter la titra at las crédits                                                                                                    | 165                                                  |
| 16.11 Exporter la carte                                                                                                    | 165                                                  |
|                                                                                                    | 100                                                  |
| Combiner Khartis et Inkscape                                                                                                    | 168                                                  |
| 17. Présentation de Khartis                                                                                                    | 169                                                  |
| 17.1. Khartis, c'est quoi ?                                                                                                    | 169                                                  |
| 17.2. Créer une carte avec Khartis                                                                                                    | 170                                                  |
| 18. Créer une carte avec des symboles proportionnels                                                                                                    | 184                                                  |
| 18.1. Données quantitatives : symboles proportionnels ou gradient                                                                                                    |                                                      |
| de couleur ?                                                                                                    | 184                                                  |
| 18.2. Principales étapes pour créer des symboles proportionnels                                                                                                    |                                                      |
| avec Khartis                                                                                                    | 186                                                  |

| 19. Autres types de visualisations et intégration de ses propres                                                                                                    | 101               |
|----------------------------------------------------------------------------------------------------|-------------------|
| 19.1. Quand utiliser une visualisation Couleurs ordonnées ?<br>19.2. Dans quels cas représenter des différences (symboles ou cou-                                                                                        | 191               |
| leurs) ?<br>19.3. Créer une carte avec plusieurs visualisations marquant la dif-                                                                                                    | 193               |
| férence                                                                                                    | 194               |
| 20. Projeter une couche de points géolocalisés depuis un CSV avec                                                                                                    | 100               |
| 20.1. Créer un CSV en vue de projeter une couche de points géolo-<br>calisés                                                                                                    | 199               |
| 20.2. Visualiser des points géolocalisés projetés                                                                                                    | 201               |
| 21. Combiner Khartis et Inkscape : améliorer le rendu d'un projet                                                                                                    |                   |
| Khartis         21.1. Dépasser les contraintes de Khartis avec Inkscape         21.2. Améliorer l'esthétique d'une carte en combinant Graticule,         Khartis et Inkscape : exemple des sites du patrimaine de l'UNES | <b>203</b><br>203 |
| CO                                                                                                    | 205               |
| 22. Pas à pas : créer une carte thématique sur les principaux ex-                                                                                                    |                   |
| portateurs d'armes dans le monde (2023)                                                                                                    | 216               |
| 22.1. Collecter les données et les menre en forme<br>22.2. Entrer les données dans Khartis et réaliser une première carte                                                                                                | 210               |
| avec la plateforme                                                                                                    | 219               |
| 22.3. Telecharger un fond Graticule pour plus d'originalite                                                                                                    | 221               |
| 22.5. Colorer les pays exportateurs<br>22.6. Importer les cercles proportionnels du projet Khartis sur le                                                                                                    | 226               |
| fond Graticule                                                                                                    | 227               |
| 22.7. Replacer les symboles proportionnels au bon endroit                                                                                                    | 228               |
| 22.8. Ajouter des étiquettes de noms de pays<br>22.9. Améliorer la légende                                                                                                    | 229<br>229        |
| nbiner QGIS et Inkscape                                                                                                    | 232               |
| 23. Pourquoi combiner QGIS avec un logiciel de dessin vecto-                                                                                                    |                   |
| riel ?                                                                                                    |                   |
| 23.1. Simplicité et liberté graphique                                                                                                    | <b>233</b><br>233 |

| Se former à la cartographie 🔹 sur Inkscap |
|-------------------------------------------|
|-------------------------------------------|

| 23.2. Amélioration de l'esthétique des cartes créées avec QGIS<br>23.3. Ajout de filtres, d'icônes et de cartons                                                                      | . 235<br>. 238                                                                                                    |
|----------------------------------------------------------------------------------------------------|----------------------------------------------------------------------------------------------------|
| <ul> <li>24. Importer une carte réalisée avec QGIS</li></ul>                                                                                                    | <b>240</b><br>241<br>242<br>246<br>246                                                                                          |
| <ul> <li>25. Améliorer le rendu d'une carte réalisée avec QGIS</li></ul>                                                                                                    | <ul> <li>251</li> <li>255</li> <li>257</li> <li>258</li> <li>259</li> <li>260</li> <li>261</li> <li>262</li> <li>265</li> </ul> |
| Aller plus loin avec Inkscape                                                                                                    | 267                                                                                                    |
| <ul> <li>26. Ajouter un zoom avec un carton</li></ul>                                                                                                    | 268<br>268<br>269                                                                                                    |
| <ul> <li>27. Ajouter un encadré de localisation</li> <li>27.1. L'utilité de l'encadré de localisation</li> <li>27.2. Étapes à suivre pour créer un encadré de localisation</li> </ul> | <b>276</b><br>276<br>277                                                                                                    |
| <ul> <li>28. Les principaux filtres à connaître</li></ul>                                                                                                    | . <b>282</b><br>. 282<br>. 285<br>. 287                                                                                         |
| <b>29. Le menu Chemin : divisez, scindez, fusionnez des polygones</b><br>29.1. Diviser ses polygones<br>29.2. Réaliser une différence<br>29.3. Fusionner ses polygones                | <b>. 290</b><br>. 290<br>. 292<br>. 294                                                                                         |
| <b>30. Créer ses propres icônes</b>                                                                                                    | <b>296</b><br>296                                                                                                    |

| 30.2. Créer des icônes drapeau                               | 299 |
|--------------------------------------------------------------|-----|
| 30.3. Dessiner ses propres icônes                            | 301 |
| 30.4. Enregistrer ses icônes                                 | 305 |
| Annexes                                                      | 307 |
| Formats de fichiers compatibles avec Khartis                 | 308 |
| 1. Pour les fonds de carte                                   | 308 |
| 2. Pour les données                                          | 310 |
| Où trouver des données en format .csv ?                      | 311 |
| Où trouver des fonds de carte compatibles avec Khartis?      | 312 |
| 1. Échelle mondiale                                          | 312 |
| 2. Échelle nationale ou plus grande échelle                  | 312 |
| Réaliser une carte sur Khartis avec un fond de carte importé | 313 |
| 1. Importer un Shapefile dans Khartis                        | 313 |
| 2. Importer un fond de carte GeoJSON ou TopoJSON             | 316 |
| Tableau pour l'exemple du chapitre 24                        | 317 |
| Raccourcis clavier sur Inkscape                              | 319 |
|                                                              |     |
| Index                                                        | 321 |